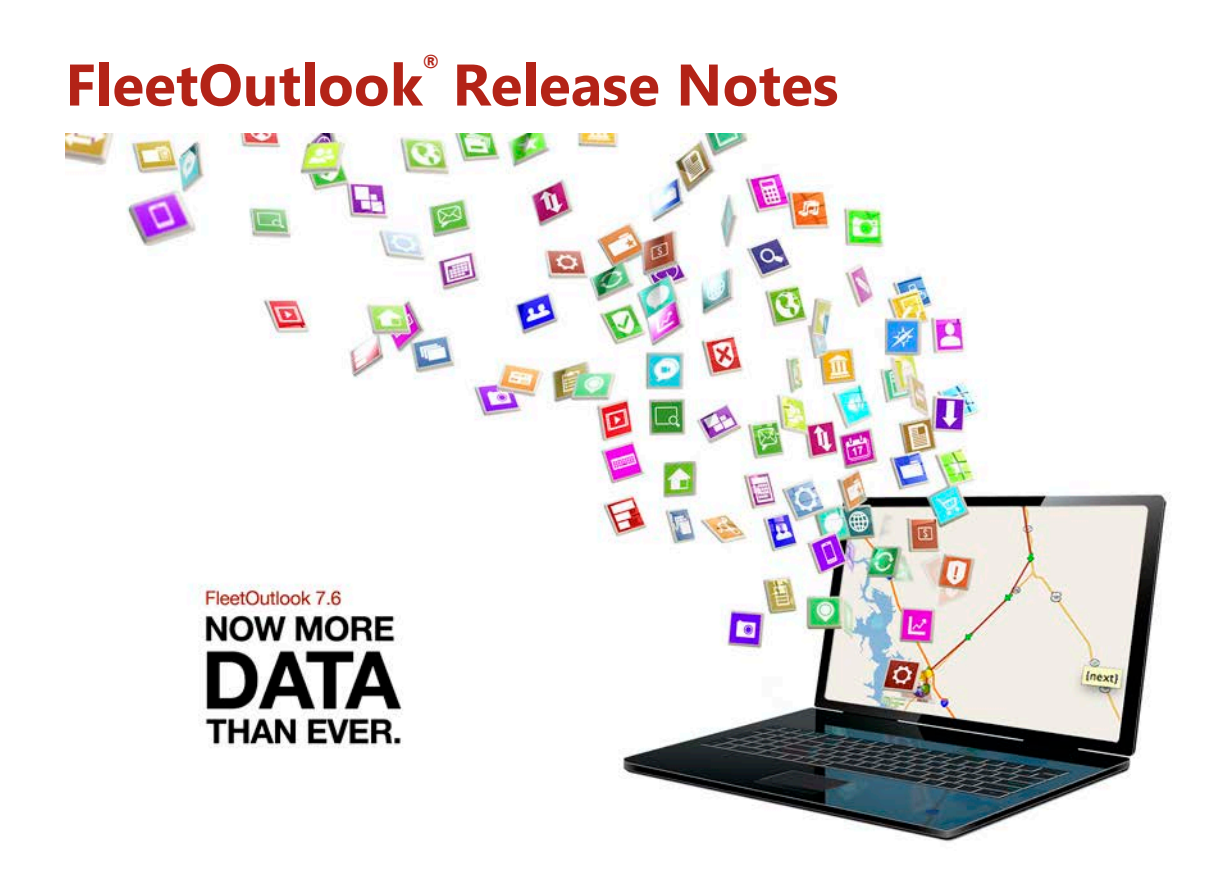

CONFIDENTIAL AND PROPRIETARY © Copyright 1991 – 2013 CalAmp Corp. All rights reserved. Reproduction, transmission or modification of any portion of these materials without the express written permission of CalAmp Corp. is prohibited.

# **Table of Contents**

| Introduction                                        | 1  |
|-----------------------------------------------------|----|
| Motorized Asset Tracking – New                      | 2  |
| Expanded Device Portfolio – TTU-2820                | 2  |
| TTU-2820 Operational Characteristics                | 3  |
| Breadcrumb Detail – New Motorized Asset Events      | 4  |
| Enhanced Vehicle Tool Tip                           | 5  |
| Vehicle Maintenance Module – New Engine Hours       | 6  |
| TechDirect Single Work Orders – Enhanced            | 7  |
| TechConnect and TechDirect's Bulk Upload – Improved | 8  |
| FleetOutlook Admin Updates                          | 9  |
| Vehicle Settings - Engine Hours                     | 9  |
| Group Hierarchy – Time Zone                         |    |
| Comdata Fuel Card Integration                       | 11 |
| Reports                                             |    |
| Trip Report – New Analytics View                    |    |
| Stop Report – New Parameters                        | 14 |
| Driver Performance Report – New Driver Detail View  | 15 |
| Device Installation Report – New Parameters         | 16 |
| Contacting Customer Care                            |    |

# Introduction

The FleetOutlook 7.6 Release Notes outline the new or enhanced features available in this latest release. The 7.6 release theme is More Data Than Ever. This release provides you with even more actionable intelligence to help you measure and monitor the efficiency of your fleet, from fuel data to engine hours and unexpected movements from remote assets. The FleetOutlook 7.6 tool set is a direct response to what our FleetOutlook community requested.

Depending on your FleetOutlook user profile, you may not have the appropriate permissions to access all of the features.

To download the comprehensive FleetOutlook User Guide and FleetOutlook Admin User Guide, log on FleetOutlook, select the Help button, and then select the Document Library icon.

### **Motorized Asset Tracking – New**

In addition to tracking and managing vehicles and trailers, FleetOutlook is now ideally suited for managing motorized assets, including construction equipment, heavy machinery and warehouse machines. Enabled by FleetOutlook's expanded device portfolio, customers with a mixed fleet of assets (e.g., vehicles, trailers and motorized equipment) can manage the data from their assets from a single application.

# **Expanded Device Portfolio – TTU-2820**

The TTU-2820 is a motorized asset tracking device and is IP66 rated with sealed enclosures making it ideal for vehicles or equipment, such as backhoes, bulldozers, farm equipment and more, with open cabs working in harsh environments. Equipped with a battery pack designed for reliable, multi-year deployments, the TTU-2820 is an ideal solution for managing heavy equipment assets that are normally powered by 12- or 24-volt systems but may sit idle for extended periods.

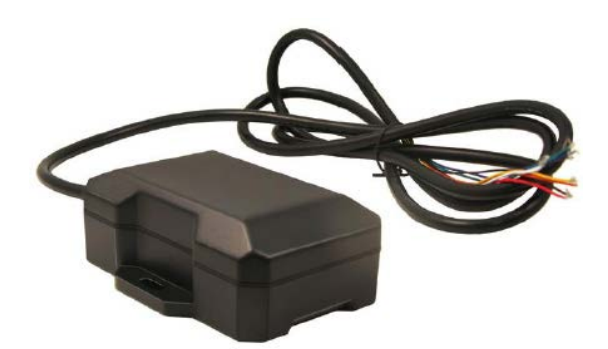

### **TTU-2820 Operational Characteristics**

When combined with FleetOutlook, the TTU-2820 provides location information, movement and power on/off events. You can monitor the location of remote equipment and ensure that equipment is accounted for during and after each job. Additionally, you can monitor utilization and performance data through FleetOutlook alerts and reports.

| Edit Vehicle                             |                                                             |                                                        |                                                        |  |  |  |  |  |  |
|------------------------------------------|-------------------------------------------------------------|--------------------------------------------------------|--------------------------------------------------------|--|--|--|--|--|--|
| Vehicle ID<br>Vehicle Name<br>Driver     | JP 7371<br>JP 7371<br>(none) Assign                         | Details Fuel Grow<br>Engine Hrs. Reading<br>Date Taken | ups Odome Engine OBD-II<br>1522931 hours<br>10/21/2013 |  |  |  |  |  |  |
| Device<br>Vehicle Icon<br>Vehicle Status | MIN:4443007371 ESN:4443007371 Replace Remove Change Active  | Time Taken<br>Time Zone<br>Engine Hrs. is currently    | EDT<br>Unverified                                      |  |  |  |  |  |  |
| Vehicle Category                         | Test                                                        |                                                        |                                                        |  |  |  |  |  |  |
| Last modified: 12-04                     | ast modified: 12-04-08 12-04-08 21-Oct-2013 05:10:08 PM EDT |                                                        |                                                        |  |  |  |  |  |  |
| Created:                                 | Figure                                                      |                                                        |                                                        |  |  |  |  |  |  |

### **Breadcrumb Detail – New Motorized Asset Events**

The Breadcrumb Detail for motorized assets provides tracking details for a specific day or as far back as 90 days. The TTU-2820 device reports moving events every 2 hours while on vehicle/asset power and in motion. Additionally, the TTU-2820 reports a Power Up event when switching from its internal battery to 12v or 24v battery and a Power Down event when switching from 12v or 24v battery back to its internal battery. When the device is on internal battery and motion is detected, the device wakes up, reports a Motion event and then returns to sleep for one hour. After the hour interval, the device reports a Position event. If no motion is detected, the device returns to sleep for twenty-four hours. The device reports a Position event every 24 hours.

| Map Vehicle Summary Asset Summary Breader |                                                                           |          |          | Detail                                                                 |          |              |  |  |  |  |  |  |
|-------------------------------------------|---------------------------------------------------------------------------|----------|----------|------------------------------------------------------------------------|----------|--------------|--|--|--|--|--|--|
| Breadcrumb Detai                          | Breadcrumb Detail: TTU28-1583 (10/01/2013 12:00 AM - 10/02/2013 12:00 AM) |          |          |                                                                        |          |              |  |  |  |  |  |  |
| Time                                      | Time Status Latest Event                                                  |          | Event    | Location                                                               | Odometer | Alert Detail |  |  |  |  |  |  |
|                                           |                                                                           |          |          |                                                                        |          |              |  |  |  |  |  |  |
| 01:38 PM EDT                              | 1                                                                         | IGN On(0 | hr 2min) | 34415 Nylander Ter<br>Fremont CA 94555<br>Vincent                      | 1,193 mi |              |  |  |  |  |  |  |
| 01:41 PM EDT                              | 2                                                                         | Moving S | E: Omph  | [34670 Siward Dr /<br>Forest Hills Com<br>Fremont CA 94555]<br>Vincent | 1,193 mi |              |  |  |  |  |  |  |

Moving events every 2 hours while in motion and on vehicle battery.

| 01:48 PM EDT |    | IGN Off(1hr 21min) | 34415 Nylander Ter<br>Fremont CA 94555<br>Vincent                 | 1,194 mi |  |
|--------------|----|--------------------|-------------------------------------------------------------------|----------|--|
| 03:10 PM EDT |    | Battery Power      | [34447 Nylander Ter<br>Fremont CA 94555]<br>Vincent               | 1,194 mi |  |
| 05:12 PM EDT | 5  | IGN On(0hr 0min)   | Forest Hills Com /<br>Nylander Ter<br>Fremont CA 94555<br>Vincent | 1,194 mi |  |
| 05:12 PM EDT | ĒŦ | Vehicle Power On   | Forest Hills Com /<br>Nylander Ter<br>Fremont CA 94555            | 1,194 mi |  |

#### Power Up and Power Down events

| 05:53 PM EDT | Ô | Motion   | [34415 Nylander Ter<br>Fremont CA 94555]<br>Vincent                  | 1,194 mi | QA Asset Motion - All movement - Low<br>QA Asset Motion - Outside Schedule 7pr |
|--------------|---|----------|----------------------------------------------------------------------|----------|--------------------------------------------------------------------------------|
| 06:55 PM EDT | ۲ | Position | 34652 Siward Dr /<br>Forest Hills Com<br>Fremont CA 94555<br>Vincent | 1,194 mi |                                                                                |

**Motion and Position events** 

### **Enhanced Vehicle Tool Tip**

Available on FleetOutlook Tracking Maps, the enhanced Vehicle Tool Tip now includes the ability to copy the vehicle's last reported address or GPS coordinates directly to the clipboard. From the clipboard, you can paste the address or GPS coordinates into a 3<sup>rd</sup> party application. Right-click on a Vehicle Tool Tip to copy the address or GPS coordinates to your clipboard.

**Note:** If the GPS coordinates are not displayed, contact the FleetOutlook Customer Support Team to enable this setting.

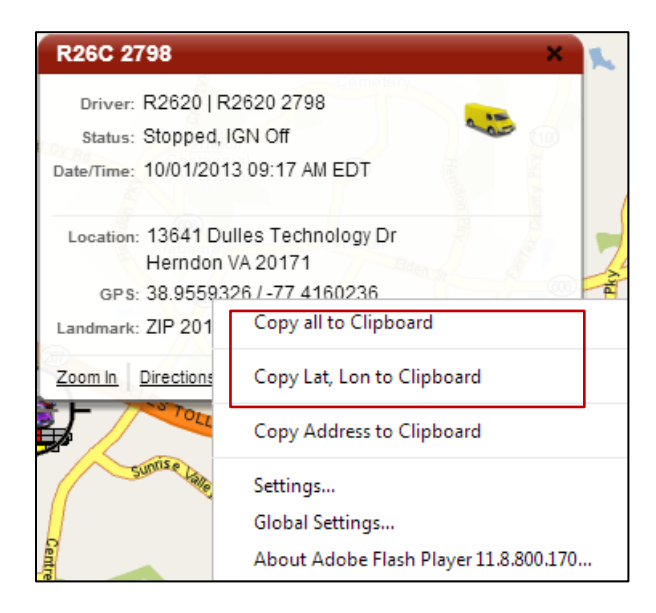

### **Vehicle Maintenance Module – New Engine Hours**

The FleetOutlook Vehicle Maintenance Module now includes the functionality to record and track scheduled maintenance based on engine hours usage. This enables fleet managers to align scheduled maintenance milestones with equipment engine hours and record the engine hours reading with each maintenance record. Fleet managers can monitor maintenance based on a critical metric for motorized assets.

| Maintenan    | nce Complete                                                                                                    |                     |             |          |          |    |        |  |  |  |
|--------------|----------------------------------------------------------------------------------------------------|---------------------|-------------|----------|----------|----|--------|--|--|--|
| 1            | Please tell us either the date, the odometer or the engine<br>hour value when the service(s) were performed on this<br>vehicle.<br>Last service date will be updated for the selected services. |                     |             |          |          |    |        |  |  |  |
| Si<br>Odomet | ervice Date<br>er Reading                                                                                                    | 10/02/2013<br>92314 | mi          | _        |          |    |        |  |  |  |
| En           | igine Hours                                                                                                    | 8672                | Hou         | rs       |          |    |        |  |  |  |
| Additi       | ional Notes                                                                                                    | Oil change perh     | ormed at 86 | 72 engir | ie hours |    |        |  |  |  |
|              |                                                                                                    |                     | Sync Date   | /Readin  | gs       | ок | Cancel |  |  |  |

### **TechDirect Single Work Orders – Enhanced**

When you create a single work order within TechDirect, you now have the capability to include a note to the driver. The note displays on the driver's Garmin screen, enabling you to communicate crucial and specific information to the driver about each work order.

**Note:** The Garmin screen displays up to 200 characters. In the case of a long customer name, address and phone number, the Garmin may truncate the Notes field.

| Edit - 7385            | 5                         |                    | ×      |
|------------------------|---------------------------|--------------------|--------|
| Status:                | Incomplete                | Seq#               | 0      |
| Ext Status:<br>Driver: | 9960.04 - 9960-04         |                    |        |
| Type                   | Install                   |                    |        |
| Type.                  |                           |                    |        |
| Scheduled:             | 10/09/13 9 5 : 00         | 0 PM 🚽 - 7         | 00 PM  |
| Daradon.               | 2.11 01111                |                    |        |
| Actual:<br>Duration:   |                           |                    |        |
| Commit:                | 10/09/13                  | PM - 10            | 00 PM  |
| III AM                 | g 4.00                    |                    | •••••  |
| Account #:<br>Name:    | Chaos                     | Long               |        |
| Address:               | 13645 Dulles Technology   | Drive              |        |
|                        | Unit 100                  |                    |        |
|                        | Herndon                   | VA 20              | 170    |
| Phone:                 | 00.055017                 | 77.445000          |        |
| LauLon.                | 38.955817                 | -//.415399         | /      |
| Notes:                 | Please call customer when | n you are en route | i. 🔰   |
|                        |                           |                    |        |
|                        |                           | Save               | Cancel |

### TechConnect and TechDirect's Bulk Upload – Improved

The Bulk Upload functionality for TechConnect and TechDirect has always provided an easy and efficient method of uploading data in the form of a large number of work orders or messages using a single action. In this release, the template has been improved to enable you to enter an address in a single column, which provides for seamless integration with 3<sup>rd</sup> party applications.

| N                 | 0                             | Р       | Q     | R         | S                                     |
|-------------------|-------------------------------|---------|-------|-----------|---------------------------------------|
| customerFirstName | streetAddress                 | city    | state | postalCod | singleLineAddress (optional)          |
| Smith             | 13645 Dulles Technology Drive | Herndon | VA    | 20170     |                                       |
| Wolf              |                               |         |       |           | 1401 N. Rice Avenue, Oxnard, CA 93030 |

|                 | Id Type     |         | Type Schedule |                         |       | Duration        |   | Driver                   | Address                                          |   |
|-----------------|-------------|---------|---------------|-------------------------|-------|-----------------|---|--------------------------|--------------------------------------------------|---|
| 123456          |             | Install | 10/01/20      | 13 7:30PM - 8:30PM EDT  |       | 1hr Omin        |   |                          | 13645 Dulles Technology Drive, Herndon VA, 20170 |   |
| 134567          |             | Install | 10/01/20      | 13 10:30AM - 11:30AM ED | т     | 1hr Omin        |   |                          | 1401 N Rice Ave, Oxnard CA, 93030                |   |
| Nork Order Id:  | 134567      |         |               |                         | Sched | uled: 10/01/13  |   | 10 : 30 AM 📥 - 11 : 30 A | M                                                | * |
| Ext Status:     | Status      | State   | Is: Unassi    | gned                    | Dura  | ation: 1hr 0min |   | •                        |                                                  |   |
| Ext. Driver Id: | 9860 QA     |         |               |                         | Cor   | nmit: 10/01/13  | 1 | 10 · 30 AM - 11 · 30 A   | M                                                |   |
| Type            | Install     |         |               |                         |       | 10/01/10        | 1 |                          |                                                  |   |
|                 |             |         |               |                         | 1     |                 |   |                          |                                                  |   |
|                 |             |         |               |                         |       |                 |   |                          |                                                  |   |
| Account #:      | 52          |         |               |                         |       | Notes:          |   |                          |                                                  |   |
| Name:           | Wolf        |         | Logan         |                         |       |                 |   |                          |                                                  |   |
| Address:        | 1401 N Rice | e Ave   |               |                         |       |                 |   |                          |                                                  |   |
|                 | Address 2   |         |               |                         | €     |                 |   |                          |                                                  |   |
|                 | Oxnard      |         | CA            | 93030                   |       |                 |   |                          |                                                  |   |
| Phone:          | 703         |         |               |                         |       |                 |   |                          |                                                  |   |
| Lat/Lon:        | 34.214261   |         | -119.142243   |                         |       |                 |   |                          |                                                  |   |
|                 |             | 1       |               |                         |       |                 |   |                          |                                                  |   |

Bulk Upload Template with New Single Line Address column.

When the template is uploaded, FleetOutlook automatically populates the TechDirect or TechConnect fields from the Single Line Address column.

### **FleetOutlook Admin Updates**

With the 7.6 release, FleetOutlook Admin includes enhancements to vehicle profiles and the group structure.

### Vehicle Settings - Engine Hours

The Vehicle Settings screen now includes a new tab – Engine Hours. The Engine Hours tab enables you to record the vehicle's current meter value with a date/time stamp. This value provides an internal offset that allows FleetOutlook to display engine hours that match the actual meter within the vehicle. Customers monitoring vehicles or assets equipped with engine hour meters, such as a Hobbs Meter, can now accurately monitor hours of service data using the Device Installation Report.

Additionally, customers using the Vehicle Maintenance Module can accurately track maintenance based off the asset's engine clock and the schedule maintenance engine hour intervals.

| Edit Vehicle     |                                              | •                                       |
|------------------|----------------------------------------------|-----------------------------------------|
| Vehicle ID       | 0287                                         | Details Fuel Groups Odome Engine OBD-II |
| Vehicle Name     | FO-0287                                      | Engine Hrs. Reading 470 hours           |
| Driver           | R101-0287s Assign Remove                     | Date Taken 08/11/2013                   |
| Device           | MIN:4160000287 ESN:4160000287 Replace Remove | Time Taken 1 🔹 : 0 🔷 🕢 AM 🔵 PM          |
| Vehicle Icon     | Change                                       | Time Zone EDT                           |
| Vehicle Status   | Active                                       | Engine Hrs. is currently Verified       |
| Vehicle Category | Sterling                                     |                                         |
|                  |                                              |                                         |
|                  |                                              |                                         |

### <u>Group Hierarchy – Time Zone</u>

FleetOutlook Groups organize your FleetOutlook components into a hierarchy that mirrors your organizational structure. Using the new Time Zone property, you can now set the time zone for each group in your hierarchy to reflect the group's geographic location. For example, start times for drivers are expressed in the local time for each group, 8:00 AM EDT and 8:10 AM PDT instead of displaying both drivers' start times in the enterprise time zone – 8:00 AM EDT and 11:10 AM EDT. This new option is specifically for FleetOutlook Analytics users to compare work time data equally across multiple time zones.

| Edit Group                                   |                      | □×   |
|----------------------------------------------|----------------------|------|
| Enterprise Code<br>Parent Group              | QARWD<br>East Coast  |      |
| Name                                         | Elkridge             |      |
| Hierarchy Level (Optional)<br>Time Zone      | Level-3 Terminal     | •    |
| Automatically adjust for<br>Daylight Savings | Central A<br>Eastern |      |
| changes?                                     | Greenwich Mean Time  |      |
| Created: Paul Brunner 29                     | Mountain •           | Save |

### **Comdata Fuel Card Integration**

With the 7.6 release, FleetOutlook now provides quick and easy integration with Comdata Fuel Cards, enabling you to import additional data into FleetOutlook. Existing or new Comdata customers can validate fuel purchases made with a driver's fuel card. The Fuel Purchase Report helps you to identify potential fraud by highlighting fuel purchases in amounts that exceed a vehicle's tank capacity or by highlighting instances where reported fuel and vehicle location do not match. Additionally, you can evaluate fuel consumption and compare expected mileage with actual mileage to identify potential misuse, deter aggressive driving or proactively address vehicle maintenance issues.

**Note:** If you are a Comdata customer and want to integrate fuel card purchases with FleetOutlook, contact our FleetOutlook Customer Support Team at 866.456.7522.

| Driver<br>Id | First Name | Last Name  | Vehicle<br>Id | Odometer<br>(mi) | Miles<br>Driven<br>Since Last<br>Fuel Stop<br>(mi) | Calculated<br>mpg (mpg) | Total<br>Fuel<br>Cost<br>(USD) | Fuel Station          | Reported<br>Distance<br>from Fuel<br>Station (mi) |
|--------------|------------|------------|---------------|------------------|----------------------------------------------------|-------------------------|--------------------------------|-----------------------|---------------------------------------------------|
| 09620        | Daniel     | (unnifica) | PGC1183       | 59404            | 310.2                                              | 10.9                    | 102.00                         | UNBRANDED<br>CK094161 | 2.6                                               |
| 09790        | Justin     | 1000       | PFJ2086       | 115173           | 302.0                                              | 11.4                    | 98.83                          | BP NQ014188           | 1.3                                               |
| 09128        | Joshua     | TABLE      | PER3538       | 103223           | 187.8                                              | 33.8                    | 20.00                          | BP NQ014182           | 0.2                                               |
| 09647        | Matthew    | iteelle:   | PGC5648       | 126259           | 133.3                                              | 3.5                     | 134.00                         | GET GO<br>LC001114    | 0.0                                               |
| 09628        | William    | (Balance)  | PFL5940       | 64050            | 269.9                                              | 11.9                    | 81.43                          | SPEEDWAY<br>89008118  | 0.0                                               |
| 09128        | Joshua     | -tanting   | PER3538       | 103274           | 51.4                                               | 3.5                     | 52. <mark>5</mark> 4           | BP NQ014190           | 0.0                                               |
| 09714        | Darrell    | 1000000    | PGK7245       | 51728            | 171.6                                              | 11.4                    | 53.05                          | SPEEDWAY<br>89009413  | 0.0                                               |
| 09728        | William    | -impacts   | PED3824       | 104898           | 284.6                                              | 9.4                     | 109.98                         | BP NQ014199           | 0.0                                               |
| 09772        | Joe        | incluse.   | PGL7248       | 49444            | 335.1                                              | 12.1                    | 98.53                          | BP NQ014190           | 0.0                                               |
| 09194        | Kyle       | Gari       | PED3968       | 86637            | 326.1                                              | 10.5                    | 114.07                         | SPEEDWAY<br>89008065  | 0.0                                               |

### Reports

The 7.6 release includes analytic-ready data as well as new report views and parameters for measuring key performance indicators and identifying actionable data.

### **Trip Report – New Analytics View**

The Trip Report now includes a fourth view – Analytics View. This new view provides an analytics-ready output file that includes fields such as group hierarchy and identifies the first and last leg of the day. You can simply paste the report output into the new Trip Analytics template to get a fast and highly useful analysis tool for comparing driver-by-driver or group-by-group metrics or analyzing an individual driver's habits and behaviors. The Trip Analytics template is a free download from the FleetOutlook Help portal.

**Note:** Trip Analytics is available to FleetOutlook FieldPro customers.

Prior to utilizing the new Analytics View, verify your organization's FleetOutlook group hierarchy follows the structure enabled in the FleetOutlook 7.5 release.

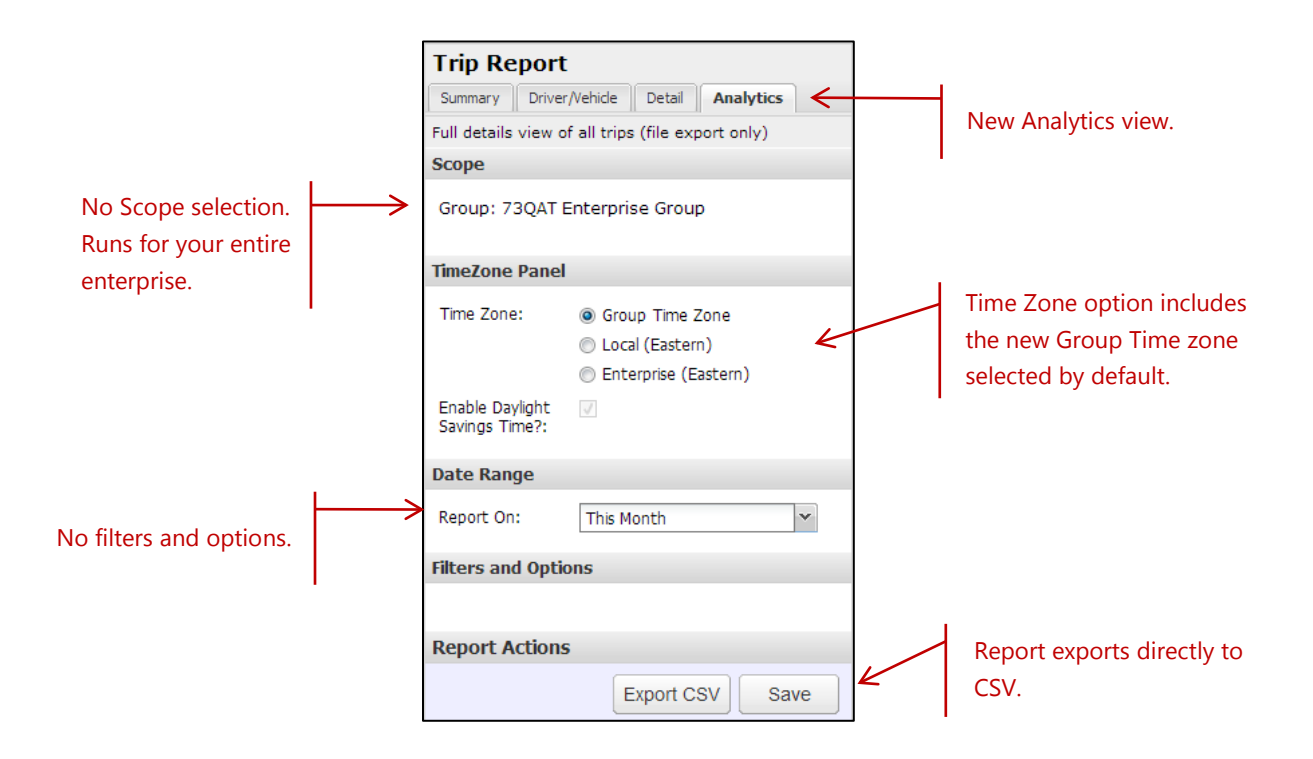

| Year 🕷                     | First Last Stop           | 🕷 🛛 First Dep  | oarture Late/Early | K Starting Land | dmark Category | *      | Destination Lan   | dmark Categ 📧    |
|----------------------------|---------------------------|----------------|--------------------|-----------------|----------------|--------|-------------------|------------------|
| 2012 2013                  | First Stop Last Stop      | Depart         | ed after 10am      | Columbus        |                | ~      |                   | Employee         |
|                            | Mid-Day Stop Single Leg D | Depart         | ed before 6am      | Dayton          |                |        | Office            | Canton           |
| Month                      | Time bay stop             |                | Corperate dam      | Dayton          |                |        | Office 1          | Claudaad         |
|                            |                           | Norma          | Hours              | Employee        | lome           |        | Cincinnati        | Cleveland        |
| Dec Jan Nov                |                           |                |                    | Galion          |                | -      | Columbus          | Dayton 👻         |
|                            |                           |                |                    |                 |                |        |                   |                  |
| Starting Location Landmark |                           |                |                    |                 |                | Avg Ti | me at Destination | Sum of Idle Time |
|                            | Row Labels                | Trip Leg Count | Leg Start Time     | Leg End Time    | Avg Distance   |        | (hh:mm)           | (hh:mm)          |
| Antolik, Steve-Home        | Austin Service            | 19             | 7:52 AM            | 9:01 AM         | 54.2           |        | 0:46              | 5:22             |
| Araujo, Manny-Home         | Baltimore Install         | 31             | 7:09 AM            | 7:58 AM         | 29.5           |        | 1:20              | 6:56             |
| Bentz, Bill-Home           | Baltimore Service         | 56             | 7:17 AM            | 8:08 AM         | 27.8           |        | 1:19              | 10:57            |
| Bishop, Cedric-Home        | Charlotte Service         | 27             | 7:39 AM            | 8:29 AM         | 27.6           |        | 0:39              | 6:02             |
| · · · ·                    | Cincinnati Service        |                |                    |                 |                |        |                   |                  |
|                            | Combs                     | 10             | 7:16 AM            | 8:14 AM         | 37.7           |        | 0:37              | 1:51             |
| Destination Landmark 🛛 🕅   | B Week Ending 01/05/2013  |                |                    |                 |                |        |                   |                  |
|                            | 12/31/2012                | 1              | 7:10 AM            | 9:29 AM         | 110.9          |        | 0:21              | 0:12             |
|                            | I/2/2013                  | 1              | 7:15 AM            | 7:54 AM         | 15.0           |        | 0:43              | 0:20             |
| Brands, Dan-Home           | 1/3/2013                  | 1              | 7:15 AM            | 8:11 AM         | 33.9           |        | 1:03              | 0:16             |
| Mansaray, Ishaka-Home      | I/4/2013                  | 1              | 7:06 AM            | 8:39 AM         | 74.1           |        | 0:07              | 0:14             |
| McLean, Charles-Home       | Week Ending 12/15/2012    | 1              | 7:21 AM            | 8:03 AM         | 24.6           |        | 0:40              | 0:14             |
|                            | Week Ending 12/22/2012    | 5              | 7:19 AM            | 8:00 AM         | 23.7           |        | 0:39              | 0:33             |
|                            |                           | 5              | 7:01 AM            | 7:45 AM         | 18.0           |        | 0:50              | 2:44             |
| Week Ending W              | Freidman                  | 10             | 6:46 AM            | 7:39 AM         | 23.6           |        | 0:46              | 6:15             |
| 12/15/2012                 | McGoron                   | 7              | 7:15 AM            | 7:53 AM         | 19.5           |        | 2:01              | 2:03             |
| 12/22/2012                 | Stein                     | 10             | 7:31 AM            | 8:19 AM         | 26.9           |        | 0:48              | 3:19             |
| 1/5/2012                   | Stone                     | 10             | 7:30 AM            | 8:13 AM         | 18.8           |        | 0:45              | 3:14             |
| 1/5/2015                   |                           | 8              | 7:23 AM            | 8:49 AM         | 56.6           |        | 0:46              | 2:32             |
| 12/1/2012                  | Dallas Service            | 20             | 7:56 AM            | 8:48 AM         | 33.1           |        | 0:55              | 5:32             |
|                            | Detroit Service           | 16             | 7:15 AM            | 8:12 AM         | 28.5           |        | 0:56              | 4:44             |

Sample Analytics Template

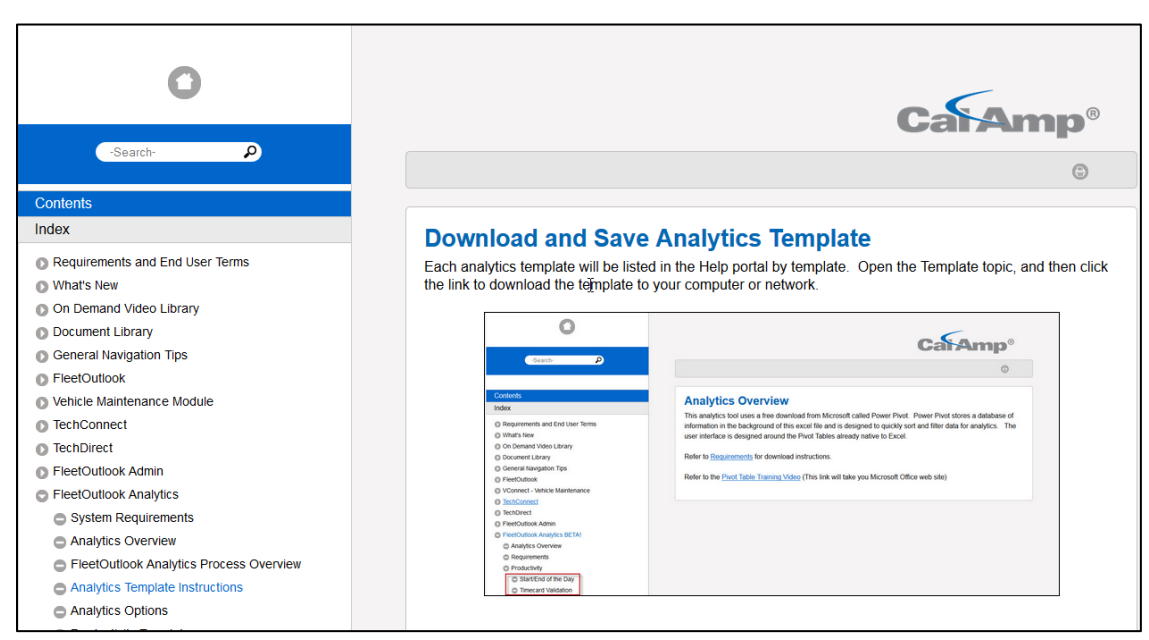

Analytic Templates Available from FleetOutlook Help Portal

### Stop Report – New Parameters

The Stop Report's Detail and Map Views now include new parameters that enable you to select which stops to display on the report. With the addition of these parameters, you have the ability to display only the first and last stops of the day for each driver. By default, all stops are included on the report. You can select one option or all options, depending on the type of stop activity data you are measuring.

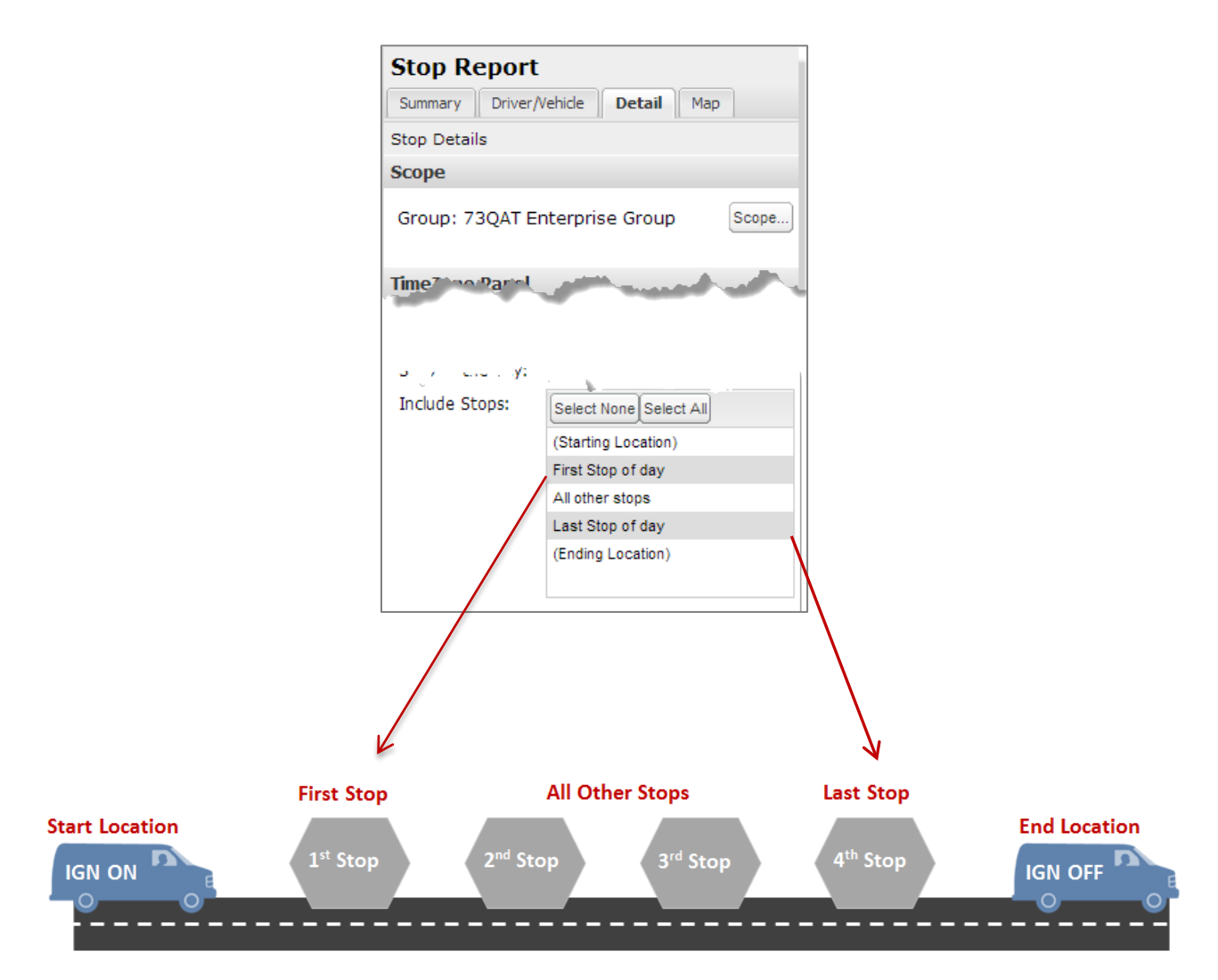

#### **Driver Performance Report – New Driver Detail View**

The Driver Performance Report now contains a third view – Driver Detail View. This view provides daily performance metrics for each driver in the selected group for the selected reporting interval. If you run the report for the last 7 days and a driver worked 5 out of the 7 days, the report displays 5 rows for the driver. One row for each day the driver worked, which provides a day-by-day activity and performance comparison for the drivers in your fleet. This new view is especially beneficial to fleet supervisors measuring day-by-day data for individual drivers, such as start and end time, idle performance, travel time and more.

With the addition of the Driver Detail View, the existing Detail view has been renamed Driver Summary View. In the Driver Summary View, driver activities are summarized and displayed in a single row for the selected reporting interval. If you run the report for the last 7 days and a driver worked 5 out of the 7 days, this view displays 1 row for the driver. The driver's activity is summarized or averaged.

| Driver Id 🔺 | Active<br>Days | Work Stops | Total Stops | Avg Start Time | Avg End Time | Avg Stops / Day | Stop Time | Avg Stop Time /<br>Day | Avg Stop Time /<br>Work Stop | Travel Time | Avg Travel Time<br>/ Day |
|-------------|----------------|------------|-------------|----------------|--------------|-----------------|-----------|------------------------|------------------------------|-------------|--------------------------|
| 3764-QA     | 3              | 3          | 13          | 03:39 PM       | 05:06 PM     | 1.0             | 1h:38m    | 0h:32m                 | 0h:32m                       | 1h:15m      | 0h:25m                   |
| JustineC    | 6              | 17         | 34          | 11:49 AM       | 07:35 PM     | 2.8             | 63h:53m   | 10h:38m                | 3h:45m                       | 5h:47m      | 0h:57m                   |
| OR 1145     | 2              | 1          | 10          | 09:00 AM       | 01:20 PM     | 0.5             | 11h:20m   | 5h:40m                 | 11h:20m                      | 3h:19m      | 1h:39m                   |
| R26G-1006   | 2              | 4          | 35          | 11:13 AM       | 08:49 PM     | 2.0             | 12h:41m   | 6h:20m                 | 3h:10m                       | 3h:09m      | 1h:34m                   |

Driver Summary View: Each row summarizes a driver's activities during the selected reporting interval.

| Driver Id | Date        | Work<br>Stops | Total<br>Stops | Start Time | End Time | Stop Time | Travel Time | Avg Stop Time /<br>Work Stop | Avg Travel Time<br>/ Stop |
|-----------|-------------|---------------|----------------|------------|----------|-----------|-------------|------------------------------|---------------------------|
| 3764-QA   | 02-Oct-2013 | 1             | 6              | 03:01 PM   | 04:51 PM | 1h:10m    | 0h:38m      | 1h:10m                       | 0h:38m                    |
| 3764-QA   | 07-Oct-2013 | 0             | 2              | 07:46 PM   | 08:13 PM | 0h:10m    | 0h:11m      | 0h:00m                       | 0h:00m                    |
| 3764-QA   | 08-Oct-2013 | 2             | 5              | 12:11 PM   | 02:14 PM | 0h:17m    | 0h:25m      | 0h:08m                       | 0h:12m                    |
| JustineC  | 02-Oct-2013 | 4             | 8              | 11:55 AM   | 09:27 PM | 8h:07m    | 1h:24m      | 2h:01m                       | 0h:21m                    |
| JustineC  | 03-Oct-2013 | 4             | 6              | 10:58 AM   | 06:28 PM | 9h:29m    | 0h:42m      | 2h:22m                       | 0h:10m                    |
| JustineC  | 04-Oct-2013 | 2             | 4              | 10:59 AM   | 06:17 PM | 7h:17m    | 0h:23m      | 3h:38m                       | 0h:11m                    |
| JustineC  | 05-Oct-2013 | 3             | 5              | 01:07 PM   | 08:45 PM | 24h:38m   | 1h:58m      | 8h:12m                       | 0h:39m                    |
| JustineC  | 06-Oct-2013 | 2             | 5              | 12:55 PM   | 08:03 PM | 7h:23m    | 0h:24m      | 3h:41m                       | 0h:12m                    |
| JustineC  | 07-Oct-2013 | 2             | 6              | 10:59 AM   | 06:33 PM | 6h:57m    | 0h:55m      | 3h:28m                       | 0h:27m                    |
| OR 1145   | 02-Oct-2013 | 0             | 3              | 09:00 AM   | 09:14 AM | 8h:01m    | 0h:24m      | 0h:00m                       | 0h:00m                    |
| OR 1145   | 07-Oct-2013 | 1             | 7              | 08:59 AM   | 05:26 PM | 3h:19m    | 2h:55m      | 3h:19m                       | 2h:55m                    |
| R26G-1006 | 07-Oct-2013 | 2             | 14             | 11:50 AM   | 08:15 PM | 3h:54m    | 1h:08m      | 1h:57m                       | 0h:34m                    |
| R26G-1006 | 08-Oct-2013 | 2             | 21             | 10:37 AM   | 09:24 PM | 8h:46m    | 2h:00m      | 4h:23m                       | 1h:00m                    |

**Driver Detail View**: Each row displays a driver's activities for a single day. The number of rows displayed for a driver is dependent on the number of days the driver worked during the selected reporting interval.

#### **Device Installation Report – New Parameters**

The Device Installation Report displays the relationship between devices, vehicles and drivers. The Device Installation Report has always been one of FleetOutlook's most informative reports. With the addition of even more data, fuel usage and engine hours, the Device Installation Report now provides you with a complete view of your fleet from a single report.

| Driver<br>Last<br>Name | Fuel<br>Type | Fuel<br>Tank<br>Capacity<br>(gal) | EPA Estimated<br>Fuel Efficiency -<br>Highway (mpg) | EPA<br>Estimated<br>Fuel<br>Efficiency -<br>City (mpg) | EPA Estimated<br>Fuel Efficiency -<br>Combined<br>(mpg) | OBD<br>Protocol<br>Id | OBD<br>Reports<br>VIN | OBD<br>Reports<br>Vehicle<br>Speed | OBD<br>Reports<br>Vehicle<br>Odometer | OBD<br>Reports Fuel<br>Consumption | Engine<br>Hrs.<br>Meter | Verified<br>Engine<br>Hrs. | Engine Hrs.<br>Reading<br>Timestamp |
|------------------------|--------------|-----------------------------------|-----------------------------------------------------|--------------------------------------------------------|---------------------------------------------------------|-----------------------|-----------------------|------------------------------------|---------------------------------------|------------------------------------|-------------------------|----------------------------|-------------------------------------|
| Calvin                 | Diesel       | 20.0                              | 25.0                                                | 28.0                                                   | 28.0                                                    |                       | Ν                     | N                                  | N                                     | N                                  | 0.0                     | No                         |                                     |
| Peanut                 | Electric     |                                   |                                                     |                                                        |                                                         |                       | Ν                     | N                                  | Ν                                     | N                                  | 0.0                     | No                         |                                     |
| 0287s                  | Gasoline     | 20.0                              | 27.0                                                | 35.0                                                   | 30.0                                                    |                       | N                     | N                                  | N                                     | N                                  | 464.5                   | Yes                        | 11-Aug-2013<br>01:00:00 AM<br>EDT   |
|                        | Gasoline     | 20.0                              | 27.0                                                | 19.0                                                   | 23.0                                                    | 6                     | Υ                     | Υ                                  | Ν                                     | Ν                                  | 3142.6                  | No                         |                                     |
| 2798                   | Gasoline     |                                   |                                                     |                                                        |                                                         | 6                     | Y                     | Y                                  | N                                     | Y                                  | 136.9                   | Yes                        | 04-Sep-2013<br>06:00:00 PM<br>EDT   |
| 3717                   | Hybrid       | 20.0                              | 35.0                                                | 35.0                                                   | 35.0                                                    |                       | Ν                     | N                                  | N                                     | Ν                                  | 8047.7                  | Yes                        | 12-Sep-2013<br>07:30:00 PM<br>EDT   |

The following table provides a list of the new fields and descriptions available in the Vehicle Details and Odometer Details.

|                                         | Vehicle Details                                                                        |
|-----------------------------------------|----------------------------------------------------------------------------------------|
| Fuel Tank Capacity                      | Show in gallons or liters depending on FleetOutlook defined settings.                  |
| EPA Estimated Fuel Efficiency - Highway | Expected fuel efficiency (distance driven per unit of fuel consumed) on highways.      |
| EPA Estimated Fuel Efficiency - City    | Expected fuel efficiency (distance driven per unit of fuel consumed) on local streets. |
| EPA Estimated Fuel Efficiency           | Overall expected fuel efficiency.                                                      |
| OBD Protocol Id                         | On Board Diagnostic Protocol.                                                          |
| OBD Reports VIN                         | Indicates whether vehicle diagnostics reports VIN as Y or N.                           |
| OBD Reports Vehicle Speed               | Indicates whether vehicle diagnostics reports speed as Y or N.                         |
| OBD Reports Vehicle Odometer            | Indicates whether vehicle diagnostics reports odometer as Y or N.                      |
| <b>OBD</b> Reports Fuel Consumption     | Indicates whether vehicle diagnostics reports fuel consumption as Y or N.              |
|                                         | Odometer Details                                                                       |
| Engine Hrs. Meter                       | Current Engine Hours meter value to one decimal.                                       |
| Verified Engine Hrs                     | Indication if the engine hours meter has been verified as Y or N.                      |
| Engine Hrs. Reading Timestamp           | Time the last engine hours reading was taken.                                          |

### **Contacting Customer Care**

#### Supporting Your Solution Every Time. All the Time.

CalAmp does more than provide you with application services – we also supply you with an always-available resource for attention, answers and insights if you have questions about your solution.

CalAmp's Customer Support team stands beside you to ensure any concerns you have with any element of your solution – application, hardware or operations – are addressed quickly and completely.

- U.S.-based 24x7x365 via toll-free number, e-mail or automated service ticketing via our customer portal.
- > Fully trained representatives with two tiers of escalation.
- > E-mail acknowledgment and status visibility of your issue 100% of the time.

|                | Contacting Customer Care |
|----------------|--------------------------|
| Phone:         | 866.456.7522             |
| Support Email: | customercare@calamp.com  |